**Overview:** Provident Bank made a security enhancement utilizing token at log in. Tokens provide enhanced security against unauthorized access and identity theft by adding a layer of authentication when logging in to your account. The procedures below provide how to link you bank accounts and using the Token.

| Step | Action                                            |
|------|---------------------------------------------------|
| 1.   | Log In to Quickbooks Online with your credentials |

|                   | Get things done Business overview Cash flow Plan                    | iner                    |                                                                                 |
|-------------------|---------------------------------------------------------------------|-------------------------|---------------------------------------------------------------------------------|
| nd out more       |                                                                     |                         | PRIVACY                                                                         |
| BOOKMARKS         | Setup Checklist                                                     | •                       | BANK ACCOUNTS                                                                   |
| Bank transactions |                                                                     |                         | Link your bank                                                                  |
| MENU 2            | Basic business info                                                 | 100%                    | See where your money is headed so you<br>can take control of your finances.     |
| Dashboards        | Schedule a free Guided Setup session                                | ^                       | GD GoBank +                                                                     |
| Transactions (    |                                                                     |                         | Chase Bank +                                                                    |
| Sales             | from a QuickBooks expert                                            |                         |                                                                                 |
| Expenses          | A QuickBooks expert will help you connect your ban                  | ks,                     | American express business +                                                     |
| Customers & leads | set up chart of accounts, automate tasks, and learn b<br>practices. | lest                    | rine your safik                                                                 |
| Reports           | Schedule my setup                                                   |                         | Hide                                                                            |
| Payroll           |                                                                     |                         | inter<br>inter                                                                  |
| Time              | O Organize expenses                                                 | ~                       |                                                                                 |
| Projects          |                                                                     |                         |                                                                                 |
| Taxes             | Get ready to invoice                                                | ~                       | Get the QuickBooks mobile app and stop                                          |
| My accountant     |                                                                     |                         | entering receipts manually<br>Scan to download the free mobile app              |
| Live Bookkeeping  | Get paid online                                                     | 33% 🗸                   | With the app you can snap receipts, send invoices on the spot and so much more. |
| Banking services  | Get the free mobile app                                             | ~                       |                                                                                 |
| Commerce 2        |                                                                     |                         | EXPLORE QUICKBOOKS PRODUCTS                                                     |
| Apps              |                                                                     |                         | -D- Payroll                                                                     |
| > More (0)        | Quick actions ()                                                    | 1                       | Manage your business and                                                        |
|                   |                                                                     |                         | Time                                                                            |
|                   |                                                                     |                         | Track time spent by your →                                                      |
|                   |                                                                     |                         | employees and contractors,                                                      |
|                   | Customer Expense Vendor                                             | Bank Invoice<br>deposit | Checking<br>A bank account reimagined →                                         |
|                   | · · · · · · · · · · · · · · · · · · ·                               |                         | for small business.                                                             |
|                   | See more                                                            |                         | See more                                                                        |

| Step | Action                       |
|------|------------------------------|
| 2.   | Select <i>Link your bank</i> |

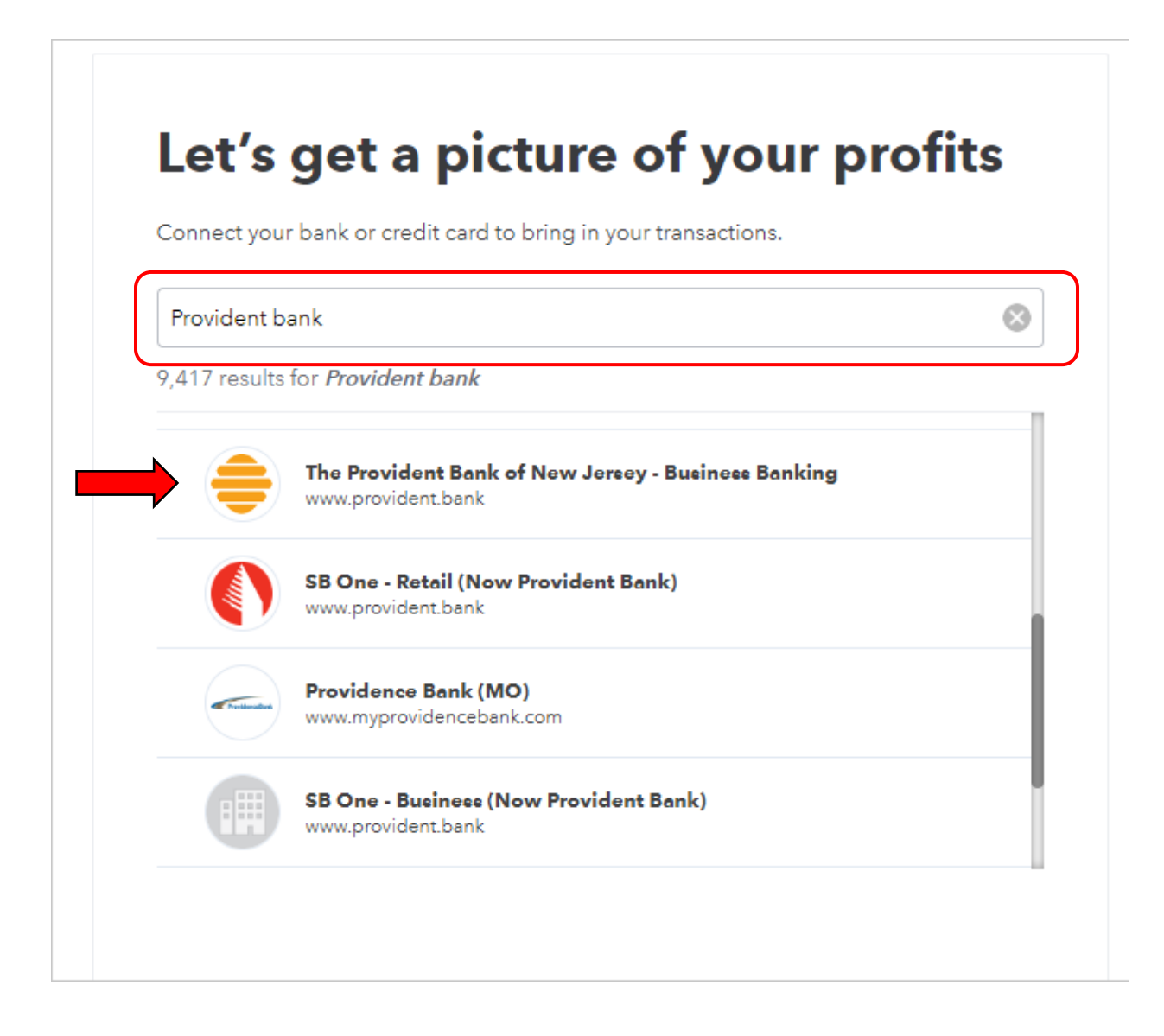

| Step | Action                                                     |
|------|------------------------------------------------------------|
| 3.   | Type <b>Provident Bank</b> in the search bar               |
| 4.   | Select The Provident Bank of New Jersey – Business Banking |

| The P<br>https:// | rovident Bank of New<br>/www.provident.bank/ | Jersey - Busine | ss Banking    |   |
|-------------------|----------------------------------------------|-----------------|---------------|---|
| Company ID        | 448-PKOV                                     |                 | $\overline{}$ |   |
| 123456            |                                              |                 |               |   |
| User ID           |                                              |                 |               |   |
| Test              |                                              |                 |               |   |
| Password          |                                              |                 | _             |   |
| •••••             |                                              | ••••            |               |   |
| SHOW              |                                              |                 |               | _ |
|                   |                                              |                 |               |   |

| Step | Action                                                                                                |
|------|----------------------------------------------------------------------------------------------------|
| 5.   | Enter Company ID = ProvidentConnect Company ID                                                        |
| 6.   | Enter <b>User ID</b> = <b>ProvidentConnect User ID</b>                                                |
| 7.   | Enter <b>Password</b>                                                                                 |
|      | If you log into ProvidentConnect with a <b>PASSWORD</b> enter your <b>Password (Skip Steps 9-10)</b>  |
|      | OR                                                                                                    |
|      | If you log into ProvidentConnect with a <b>TOKEN</b> enter <b>your Personal 8</b><br>Digit PIN Number |
| 8.   | Select <i>Continue</i>                                                                                |

| Sign                                              | <b>in to account</b><br><b>The Provident Bank of New Jersey - Business Banking</b><br>https://www.provident.bank/<br>1-800-448-PROV |
|---------------------------------------------------|----------------------------------------------------------------------------------------------------|
| For your se<br>additional                         | ecurity, The Provident Bank of New Jersey - Business Banking requires<br>verification info. (185)                                   |
| Please ente<br>device:                            | er your security token code from your token                                                                                         |
| Please enter<br>device:<br>Enter for<br>Get new c | er your security token code from your token<br>The Provident Bank of New Jersey - Busine                                            |

| Step | Action                                                                                                    |
|------|----------------------------------------------------------------------------------------------------|
| 9.   | Enter <b>8 Digit Soft Token Code Only</b>                                                                                      |
|      | <b>**NOTE:</b> The 8 Digit Token Code is provided on your device. Open the RSA Secure ID app to obtain the Token PIN <b>**</b> |
|      | OR                                                                                                    |
|      | Enter 6 Digital Hard Token Code Only                                                                                           |
|      | <b>**NOTE:</b> The 6 Digit Hard Token Code is provided on your personal Hard Token fob. <b>**</b>                              |
| 10.  | Select <i>Continue</i>                                                                                                    |

| Test 1 Assessed \$122 | 4 |  |  |
|-----------------------|---|--|--|
| Balance: \$0.00       | 4 |  |  |

| Step | Action                                           |
|------|--------------------------------------------------|
| 11.  | Select Which <i>Accounts</i> you want to connect |

| Balance: \$8,785.00  | Choose account type 💙 |
|----------------------|-----------------------|
|                      | Checking              |
| Test 2 Account *1234 | Savings               |
| Balance: \$0.00      | Money Market          |
|                      | Cash on hand          |
| Test 3 Account *1234 | Trust account         |
| Balance: \$0.00      | Rents Held in Trust   |
|                      | Credit Card           |

| Step | Action                                            |
|------|---------------------------------------------------|
| 12.  | Select from the drop down the <i>account type</i> |

Continued on next page

| <b>in to account</b><br><b>The Provident Bank of New Jersey - Business Banking</b><br>https://www.provident.bank/<br>1-800-448-PROV                          |
|----------------------------------------------------------------------------------------------------|
| <b>curity, The Provident Bank of New Jersey - Business Banking requires</b><br><b>verification info.</b> (185)<br>r your security token code from your token |
| The Provident Bank of New Jersey - Busine<br>ode                                                                                                    |
|                                                                                                    |
|                                                                                                    |

#### You will be prompted to enter your PIN again

| Step | Action                                                                                                    |
|------|----------------------------------------------------------------------------------------------------|
| 13.  | Enter 8 Digit Soft Token Code Only                                                                                             |
|      | <b>**NOTE:</b> The 8 Digit Token Code is provided on your device. Open the RSA Secure ID app to obtain the Token PIN <b>**</b> |
|      | OR                                                                                                    |
|      | Enter 6 Digital Hard Token Code Only                                                                                           |
|      | <b>**NOTE:</b> The 6 Digit Hard Token Code is provided on your personal Hard Token fob. <b>**</b>                              |
| 14.  | Select <i>Continue</i>                                                                                                    |

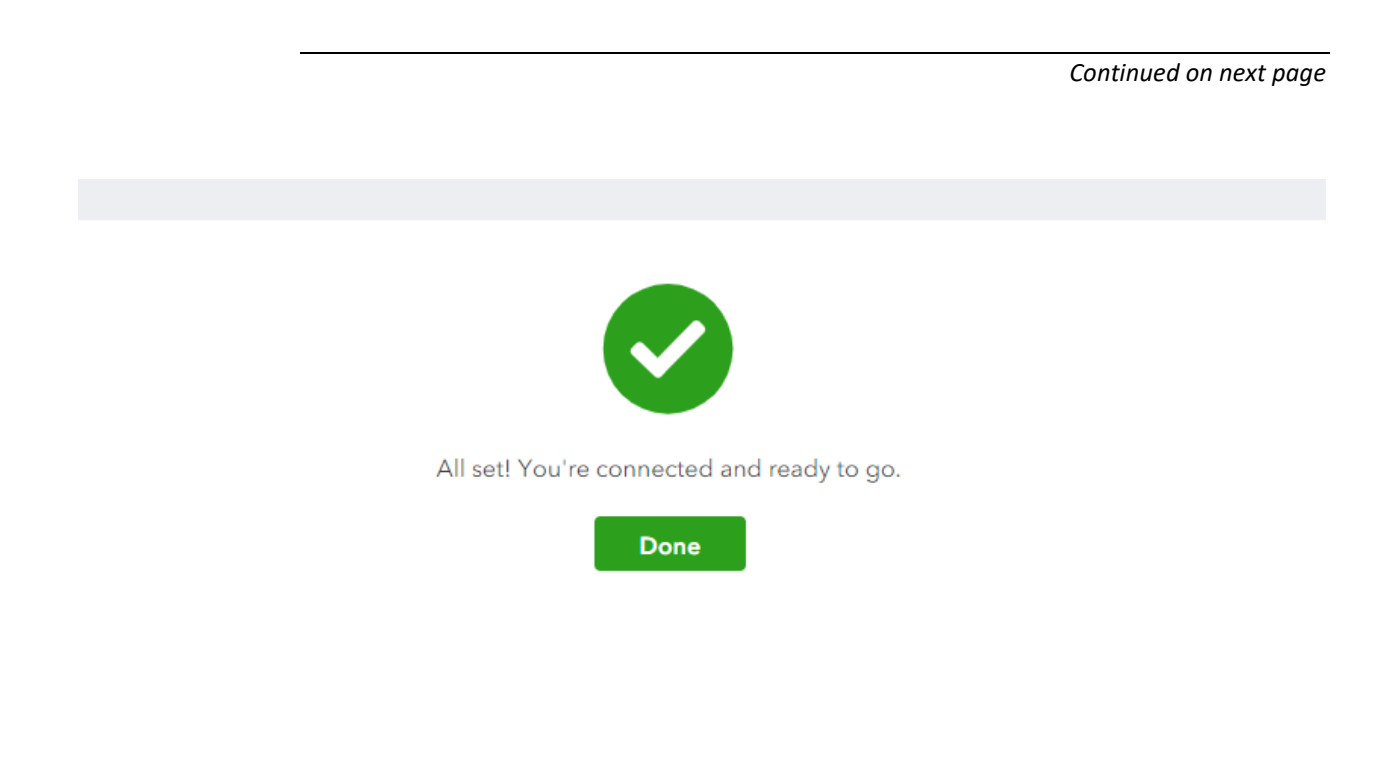

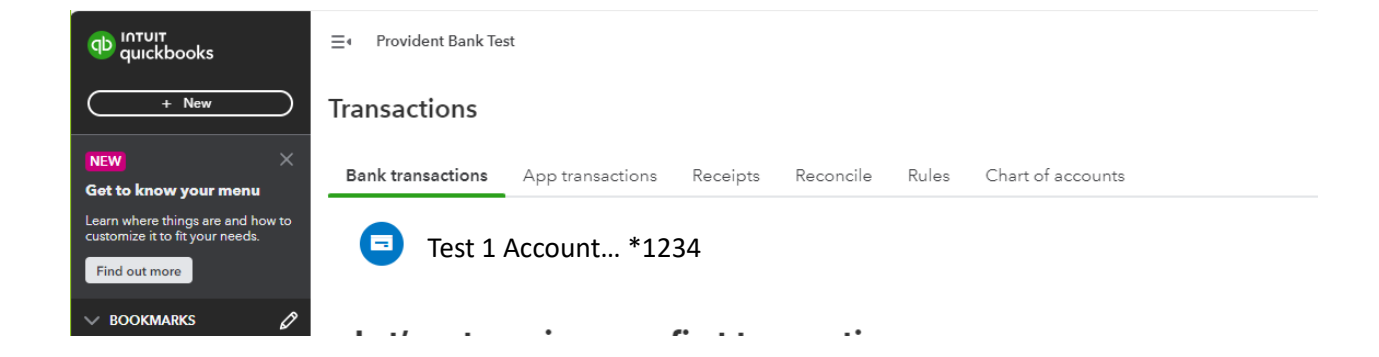

| Step | Action                        |
|------|-------------------------------|
| 15.  | Bank Account Set Up Complete! |